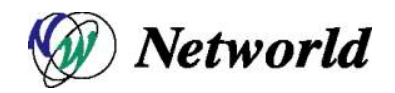

# ライセンス有効化手順書(v12.x - v13.x)

Ver. 1.2

| 確認 | 担当 |
|----|----|
|    |    |
|    |    |
|    | 確認 |

2019年01月07日 株式会社ネットワールド インフラソリューション技術部 ネットワークソリューショングループ

| 1 | はじ  | めに                                    | 3 |
|---|-----|---------------------------------------|---|
| 2 | BIG | -IP ライセンス有効化(v12.x – v13.x)           | 4 |
|   | 2.1 | 注意事項                                  | 4 |
|   | 2.2 | 作業手順                                  | 4 |
| 3 | BIG | -IP <b>ライセンス再有効化(</b> v12.x – v13.x)1 | 3 |
|   | 3.1 | 注意事項1                                 | 3 |
|   | 3.2 | 作業手順1                                 | 3 |

## 1 はじめに

本手順書は、BIG-IP のライセンス有効化とライセンス再有効化手順について、OS バージョン 12.x-13.x についてまとめたものです。

メーカでの仕様変更により、手順についてはメーカから予告なく変更になる可能性もございま す。

本書に記載した内容は、すべての起こり得る事象を網羅したものではございません。弊社は本書による間接的あるいは直接的な損害、事故等には責任を一切負いかねます。

#### 2 BIG-IP ライセンス有効化(v12.x - v13.x)

#### 2.1 注意事項

※重要:このアクティベーションを行うとメーカのデータベースに機器情報が登録され、保守契約が開始されます。作業を行う前にライセンス有効化を行う対象であるか正確にご確認ください。一度メーカ側のデータベースに機器情報の登録が行われますと、後日保守契約の開始日の変更は行えません。

#### 2.2 作業手順

 Setup utility にログインします。作業端末から BIG-IP の Management port に Web ブラウザにてアクセスします。(ログイン画面:図 1) (https://xxx.xxx.xxx/)

WebGUI のアクセス権限がある<アカウント>と<パスワード>を利用し、BIG-IP に ログインしてください。セキュリティ警告が表示されますが、続行します。 ※工場出荷時の Default 設定は以下のとおりです。

BIG-IP Management port: 192.168.1.245/255.255.255.0

Web ログイン id / password: admin / admin

| <b>(5</b>                                                          | BIG-IP Configuration Utility<br>F5 Networks, Inc.                                                                    |
|--------------------------------------------------------------------|----------------------------------------------------------------------------------------------------|
| Hostname<br>bigip1<br>IP Address<br>Username<br>Password<br>Log in | Welcome to the BIG-IP Configuration Utility.<br>Log in with your username and password using the fields on the left. |
| (c) Copyright 1996-20                                              | 18, F5 Networks, Inc., Seattle, Washington. All rights reserved.<br>F5 Networks, Inc. Legel Notices                  |

## 2) ログイン後、License をクリックします。(図 2: License をクリック)

|                                                       | No license exists for this device                                                                               |
|-------------------------------------------------------|----------------------------------------------------------------------------------------------------|
|                                                       | The license for this device is not operational.                                                                 |
| ONLINE (ACTIVE)<br>Standalone<br>Provisioning Warning |                                                                                                    |
| Main Help About                                       | Setup Utility » Introduction                                                                                    |
| Setup Utility                                         | Welcome                                                                                                    |
| Introduction                                          | Welcome                                                                                                    |
| License                                               | Saturi Utility                                                                                                  |
| Resource Provisioning                                 | To begin configuring this BIG-IP® system, please complete the Setup Utility. To begin, click the "Next" button. |
| Device Certificates                                   |                                                                                                    |
| Platform                                              | Noxt                                                                                                    |
| Network                                               |                                                                                                    |
| Redundancy                                            |                                                                                                    |

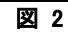

## 3) Next...をクリックします。(図 3: Next...をクリック)

|   | No license exists for this device                     |                                                                                                    |  |  |
|---|-------------------------------------------------------|----------------------------------------------------------------------------------------------------|--|--|
|   | The license for this device is not operational.       |                                                                                                    |  |  |
|   | ONLINE (ACTIVE)<br>Standatone<br>Provisioning Warning |                                                                                                    |  |  |
| M | ain Help About                                        | Setup Utility » Introduction                                                                                    |  |  |
|   | Setup Utility                                         | Welcome                                                                                                    |  |  |
|   | Introduction                                          |                                                                                                    |  |  |
|   | License                                               | Setup Utility                                                                                                   |  |  |
|   | Resource Provisioning                                 | To begin configuring this BIG-IP® system, please complete the Setup Utility. To begin, click the "Next" button. |  |  |
|   | Device Certificates                                   |                                                                                                    |  |  |
|   | Platform                                              | Next                                                                                                    |  |  |
|   | Network                                               |                                                                                                    |  |  |
|   | Redundancy                                            |                                                                                                    |  |  |

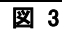

## 4) General Properties 画面で Activate をクリックします。(図 4: Activate をクリック)

|                                                         |                        | The license for this device is not operational. |
|---------------------------------------------------------|------------------------|-------------------------------------------------|
| ONLINE (ACTIVE)     Standalone     Provisioning Warning |                        |                                                 |
| Main Help About                                         | Setup Utility » Licens | ae                                              |
| Introduction                                            | General Properties     |                                                 |
| License                                                 | License                | Not Activated                                   |
| Resource Provisioning                                   | Activate               |                                                 |
|                                                         |                        |                                                 |
| Device Certificates                                     |                        |                                                 |

凶 4

5) 機器内に/Config/RegKey.license が正常に保存されている場合は、Base Registration Key が灰色で入力されている状態となります。その状態を確認しま す。

次に、Activation Method フィールドで Manual ラジオボタンを選択し、Next ボタ ンをクリックすることで、Dossier が生成されます。

(図 5:General Properties 次画面)

| Base Registration Key        | Revert                                                |
|------------------------------|-------------------------------------------------------|
| Add-On Registration Key List | Add-On Key Add                                        |
| Activation Method            | O Automatic (requires outbound connectivity) O Manual |
| icense Comparison            | Enable License Comparison                             |

- 図 5
- Manual Method フィールドの Download/Upload File ラジオボタンが選択して、 Step1:Dossier フィールドの Click Here To Download Dossier File ボタンをクリック し、端末に dossier.do ファイルとしてダウンロードします。 Step 2: License Server フィールドの Click here to access F5 License Server リ ンクをクリックまたは https://activate.f5.com/license/dossier.jsp を Web ブラウザ

で開き、ライセンスサーバにアクセスします。

(図 6:General Properties 次画面)

| eneral Properties        |                                          |
|--------------------------|------------------------------------------|
| Registration Key         | ر<br>ا                                   |
| Registration Key List    |                                          |
| Manual Method            | ○ Copy/Paste Text                        |
| Step 1: Dossier          | Click Here To Download Dossier File      |
| Step 2: Licensing Server | Click here to access F5 Licensing Server |
| Step 3: License          | 参照                                       |

7) Enter your dossier フィールドに図 6 でダウンロードした dossier.do ファイルを参照 ボタンで指定し、Next ボタンをクリックします。(図 7:Activate F5 Product)

| Activate F5 Product                                                                                                    |
|----------------------------------------------------------------------------------------------------|
| Use this license activation page for current F5 products.                                                                     |
| If you are attempting to activate a license for BIG-IP V4.x or iSMan, please click here.                                      |
| To activate your product you will need your product dossier.                                                                  |
| Enter Your Dossier                                                                                                    |
|                                                                                                    |
|                                                                                                    |
|                                                                                                    |
|                                                                                                    |
|                                                                                                    |
|                                                                                                    |
|                                                                                                    |
|                                                                                                    |
| Select Your Dossier File                                                                                                    |
| C:\Users\tech\Downloads\dc_参照                                                                                                 |
| Next                                                                                                    |
| If you are not activating a license for the versions mentioned above, please go to<br>https://secure.f5.com for more options. |

8) 利用許諾契約を確認し、I have read and agree to the terms of this License チェ ックボックスにチェックを入れて、Next ボタンをクリックします。(図 8:利用許諾契 約)

| ep 2: Ac                                                                                                    | cept User Legal Agreement                                                                                                    |  |
|----------------------------------------------------------------------------------------------------|----------------------------------------------------------------------------------------------------|--|
| -,                                                                                                    |                                                                                                    |  |
| END USER LI<br>DOC-0355-12                                                                                                    | CENSE AGREEMENT                                                                                                    |  |
| IMPORTANT -                                                                                                    | READ BEFORE INSTALLING OR OPERATING THIS PRODUCT                                                                                                    |  |
| LICENSEE ("<br>INSTALLING,<br>IF LICENSEE                                                                                                    | LICENSEE") AGREES TO BE BOUND BY THE TERMS OF THIS AGREEMENT BY<br>HAVING INSTALLED, COPYING, OR OTHERWISE USING THE PRODUCT.<br>DOES NOT AGREE, DO NOT INSTALL OR USE THE PRODUCT.                                                                                                    |  |
| 1. Scc<br>software pr<br>"F5" in thi<br>entity as f<br>European Ec<br>Networks Lt<br>Asia-Pacifi<br>and (iii) i<br>outside of<br>is licensed | pe. This End User License Agreement ("License") applies to the<br>oduct ("Software") Licensee has licensed from F5. All references to<br>s License will be deemed to be a reference to the applicable F5<br>ollows: (i) if Licensee's primary place of business is located in the<br>onomic Area, the Middle East or Africa ("EMEA"), the F5 entity is F5<br>d.; (ii) if Licensee's primary place of business is located in the<br>c region ("APAC"), the F5 entity is F5 Networks Singapore Pte Ltd;<br>f Licensee's primary place of business is located in a region<br>EMEA or APAC, the F5 entity is F5 Networks, Inc. Certain Software<br>for use in conjunction with F5 hardware which together with the |  |

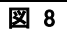

9) License key が発行されますので、License Key 情報をコピーします。License key を保持する場合は Download License ボタンから License.txt ファイルとしてダウン ロードします。(図 9:ライセンス発行)

| Activ     | vate F5 Product                                                                            |                   |
|-----------|--------------------------------------------------------------------------------------------|-------------------|
| Cut and p | paste your license key from the form below, or click the download button to download a cop | by of the license |
| le.       |                                                                                            |                   |
| Downlo    | bad license                                                                                |                   |
|           |                                                                                            |                   |
|           |                                                                                            |                   |
| #         |                                                                                            |                   |
| Auth ve   | vers : 5b                                                                                  |                   |
| #         |                                                                                            |                   |
| #         |                                                                                            |                   |
| #         | BIG-IP System License Key File                                                             |                   |
| #         | DO NOT EDIT THIS FILE!!                                                                    |                   |
| #         | at the real symptotic sector is                                                            |                   |
| #         | Install this file as "/config/bigip.license".                                              |                   |
| #         |                                                                                            |                   |
| #         | Contact information in file /CONTACTS                                                      |                   |
| #         |                                                                                            |                   |
| #         |                                                                                            |                   |
| #         | Warning: Changing the system time while this system is running                             |                   |
| #         | with a time-limited license may make the system unusable.                                  |                   |
| #         |                                                                                            |                   |
| Usage     | : Production                                                                               |                   |
| #         |                                                                                            |                   |
| #         |                                                                                            |                   |
| # Only    | Ly the specific use referenced above is allowed. Any other uses are prohibited.            |                   |
| #         |                                                                                            |                   |
| Vendor    | F5 Networks, Inc.                                                                          |                   |
| #         |                                                                                            |                   |
| #         | Module List                                                                                |                   |

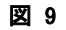

10) BIG-IP の Setup utility 画面に戻り、Step 3:License に取得した Licence.txt を参 照ボタンで指定して Next ボタンをクリックします。(図 10:ライセンスインストール)

| eneral Properties        |                                          |
|--------------------------|------------------------------------------|
| Registration Key         |                                          |
| Registration Key List    |                                          |
| Manual Method            | ○ Copy/Paste Text                        |
| Step 1: Dossier          | Click Here To Download Dossier File      |
| Step 2: Licensing Server | Click here to access F5 Licensing Server |
| Step 3: License          | C:\Users\tech\Downloads\License.t 参照     |

図 10

11) 画面表示が切り替わり、ライセンス有効化が開始されます。ライセンス有効化が 完了する下記の画面が表示されるまで待機し、Continue をクリックします。(図 11:ライセンス有効化)

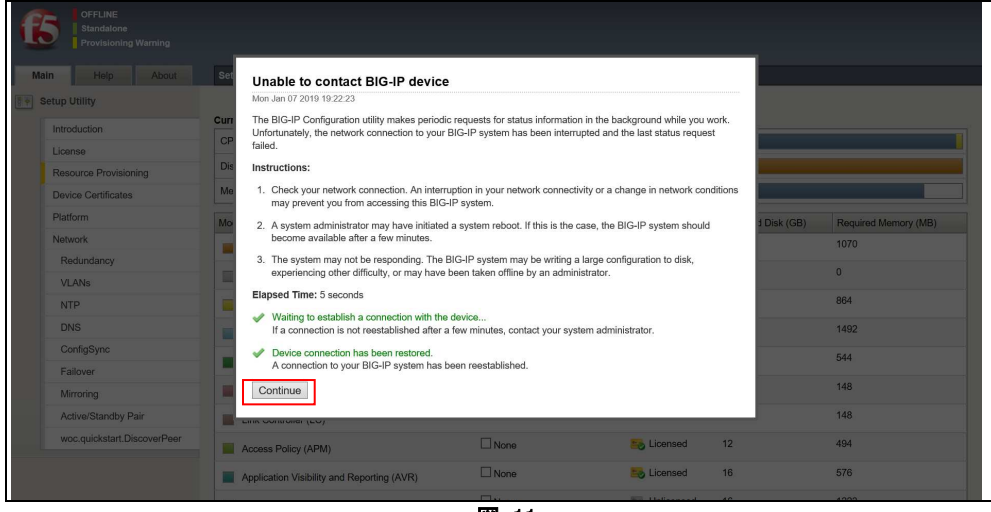

図 11

12) Resource Provisioning フィールドが表示されます。ここではユーザが利用したい 機能(モジュール)を有効化するため、購入した製品により操作内容が異なります。 デフォルトでは図 12 のように Local Traffic (LTM)にチェックが入り、Nonimal となっ ております。LTM ライセンスを購入して LTM を使う場合は、デフォルト設定の状態 のまま Next ボタンで次に進みます。 例えば APM スタンドアロン製品を購入した場合には、お客様の購入モジュール

(無償も含む)には License Status の列に黄色 Licensed アイコンがついており、
 図 12 ではライセンスに含まれてない LTM 機能(モジュール)を有効にしているため、
 図 12 の左上の ステータスバーは Provisioning Warning と警告が表示されてます。
 (図 12: Resource Provisioning 初期画面)

| - rorisoning rearing        |                              |                         |              |                 |                    |                      |
|-----------------------------|------------------------------|-------------------------|--------------|-----------------|--------------------|----------------------|
| Help About                  | Setup Utility » Resource Pro | visioning               |              |                 |                    |                      |
| tup Utility                 |                              |                         |              |                 |                    |                      |
| Introduction                | Current Resource Allocation  | Learning and the second |              |                 |                    |                      |
| License                     | CPU                          | MGMT TMM(89N            | )            |                 |                    |                      |
| Resource Provisioning       | Disk (24GB)                  | MGMT                    |              |                 |                    |                      |
| Device Certificates         | Memory (3.8GB)               | MGMT                    | TMM          |                 |                    | 1                    |
| Platform                    | Module                       |                         | Provisioning | License Status  | Required Disk (GB) | Required Memory (MB) |
| Network                     | Management (MGMT)            |                         | Small ~      | N/A             | 0                  | 1070                 |
| Redundancy                  | Carrier Grade NAT (CGNA      | D.                      | Disabled     | E Unlicensed    | 0                  | 0                    |
| VLANs                       |                              |                         |              | E Universed     | Ő.                 | 864                  |
| NTP.                        | Local Traffic (LTM)          |                         |              |                 |                    |                      |
| Contineuro                  | Application Security (ASM)   | P.                      | L None       | E Unlicensed    | 20                 | 1492                 |
| Ealows                      | Fraud Protection Service (   | FPS)                    | None         | N/A             | 12                 | 544                  |
| Mirroring                   | Global Traffic (DNS)         |                         | None         | E Unlicensed    | 0                  | 148                  |
| Active/Standby Pair         | Link Controller (LC)         |                         | None None    | E Uniformed     | 0                  | 148                  |
| woc.quickstart.DiscoverPeer | Access Policy (APM)          |                         | None         | Eigensed        | 12                 | 494                  |
|                             | Application Visibility and R | eporting (AVR)          | □ None       | Normal Licensed | 16                 | 576                  |
|                             | Policy Enforcement (PEM)     |                         | None         | E Unicensed     | 16                 | 1223                 |
|                             | Advanced Firewall (AFM)      |                         | None         | E Unlicensed    | 16                 | 1058                 |
|                             | Application Acceleration M   | anager (AAM)            | None         | E Unicensed     | 32                 | 2050                 |
|                             | Secure Web Gateway (SW       | (G)                     | None         | E Unlicensed    | 24                 | 4096                 |
|                             | 📕 IRules Language Extensio   | ns (IRulesLX)           | None         | Normal Licensed | 0                  | 748                  |
|                             | URLOB Minimal (URLDB)        |                         | None         | E Unlicensed    | 36                 | 2048                 |

 そのような場合には LTM のチェックを外し、代わりに Access Policy (APM)にチェ ックを入れて、Nonimal にして Next ボタンをクリックします。(図 13: Resource Provisioning 設定済み画面)

| urrent Resource Alloca   | ition                | MGMT(24GB)   |                                                                                                    |                    |                      |
|--------------------------|----------------------|--------------|----------------------------------------------------------------------------------------------------|--------------------|----------------------|
| CPU                      | MGMT TMM(89%)        |              |                                                                                                    |                    |                      |
| Disk (24GB)              | MGMT                 |              |                                                                                                    |                    |                      |
| Memory (3.8GB)           | MGMT                 | ТММ          |                                                                                                    | APM                |                      |
| Module                   |                      | Provisioning | License Status                                                                                                    | Required Disk (GB) | Required Memory (MB) |
| Management (MGM          | m)                   | Small        | N/A                                                                                                    | 0                  | 1070                 |
| Carrier Grade NAT        | (CGNAT)              | Disabled     | E Unlicensed                                                                                                    | 0                  | 0                    |
| Local Traffic (LTM)      |                      | None None    | E Unlicensed                                                                                                    | 0                  | 864                  |
| Application Security     | (ASM)                | □ None       | E Unlicensed                                                                                                    | 20                 | 1492                 |
| Fraud Protection Se      | arvice (FPS)         | None         | N/A                                                                                                    | 12                 | 544                  |
| Global Traffic (DNS      | 0                    | None         | E Unlicensed                                                                                                    | 0                  | 148                  |
| Link Controller (LC)     |                      | None None    | E Unlicensed                                                                                                    | 0                  | 148                  |
| Access Policy (APIv      | ()                   | ⊻ Nominal ✓  | Kicensed                                                                                                    | 12                 | 494                  |
| Application Visibility   | and Reporting (AVR)  | □ None       | Elicensed                                                                                                    | 16                 | 576                  |
| Policy Enforcement       | (PEM)                | None         | E Unlicensed                                                                                                    | 16                 | 1223                 |
| Advanced Firewall (      | (AFM)                | None         | E Unlicensed                                                                                                    | 16                 | 1058                 |
| Application Acceleration | ation Manager (AAM)  | None         | E Unlicensed                                                                                                    | 32                 | 2050                 |
| Secure Web Gatew         | vay (SWG)            | None         | Unlicensed                                                                                                    | 24                 | 4096                 |
| Rules Language Ex        | xtensions (IRulesLX) | None         | Notes the second second | 0                  | 748                  |
| URLDB Minimal (UR        | RLDB)                | None         | Unlicensed                                                                                                    | 36                 | 2048                 |

図 13

14) Resource Provisioning が変更されると、Config を書き換えるためのプロセス再起 動が必要となります。実施前に下記のメッセージが表示されるため、OK ボタンを クリックし、プロセス再起動を実施します。(図 14:プロセス再起動確認画面)

| サイトからのメッセージ<br>Reprovisioning may restart daemons or reboot the system,<br>which causes lost connections. Are you sure you want to<br>proceed? |                                                        |
|----------------------------------------------------------------------------------------------------|--------------------------------------------------------|
| サイトからのメッセージ<br>Reprovisioning may restart daemons or reboot the system,<br>which causes lost connections. Are you sure you want to<br>proceed? | ×                                                      |
| Reprovisioning may restart daemons or reboot the system,<br>which causes lost connections. Are you sure you want to<br>proceed?                |                                                        |
|                                                                                                    | mons or reboot the system,<br>Are you sure you want to |
| OK キャンセル                                                                                                    | キャンセル                                                  |
| OK                                                                                                    | ]                                                      |

15) その後、画面が遷移して、次の設定画面が表示されます。

16) その状態で License メニューをクリックし、ライセンスの画面を確認し、Active Modules の画面キャプチャの取得を実施し、購入したライセンスが有効になって いるか確認いたします。ライセンス有効化として操作は完了となります。(図 15: License 画面)

| tup Utility                 |                         |                                                                                                    |
|-----------------------------|-------------------------|----------------------------------------------------------------------------------------------------|
| Introduction                | General Properties      |                                                                                                    |
| Liconco                     | License Type            | Production                                                                                                    |
| Oceanity Occulateries       | licensed Date           | Jan 7, 2019                                                                                                    |
| Australia Provisioning      | License Expiration Date | Feb 22, 2019                                                                                                    |
| Device Centricates          |                         | APM Base, VE, 200M (100 CCU, 400 Access Sessions)(Perpetual) (VICNFOIC-YVONQUA)                                                                                                    |
| Platform                    |                         | Rate Shaping     And-Vins Checks                                                                                                    |
| Network                     |                         | Base Engloint Search Cheda     Finand Cheda     Finand Cheda     Finand Cheda     Andre Maria Maghand     Andre Maria Maghand     Andre Maria Maghand     Andre Maria Maghand     Andre Maria Maghand                                                                                                    |
| Redundancy                  |                         |                                                                                                    |
| VLANs                       | Active Modules          |                                                                                                    |
| NTP                         |                         | Michnie Certificate Checks     Protected Workspace                                                                                                    |
| DNS                         |                         | Remote Desistop     Acc Funnel                                                                                                    |
| ConfigSync                  |                         | - SSL VE<br>- Max Concression VE                                                                                                    |
| Failover                    |                         | - max comprozens, to                                                                                                    |
| Mirroring                   |                         | Advanced Protocols, VE                                                                                                    |
| Active/Standby Pair         |                         | - Advanced Yele Application Firewalt, VE-200M<br>- APC-VE, Introductory<br>- APC-VE, Introductory Number of Application (Section 1997)                                                                                                    |
| woc.quickstart.DiscoverPeer |                         |                                                                                                    |
|                             | Optional Modules        | PAPA (200 May) - Close Logovation     PAPA (200 May) - Close Logovation     PAPA (200 May) - Close Logo |
|                             |                         |                                                                                                    |

## 3 BIG-IP ライセンス再有効化(v12.x - v13.x)

#### 3.1 注意事項

※ライセンス再有効化については、Config 再読み込みが行われるため、サービス影響の少ない時間に行う必要がございます。またライセンス再有効化については、Service check date を 更新することができ、パージョンアップを行う作業準備として必須となる場合がございます。

#### 3.2 作業手順

1) System > License メニューをクリックして、Re-activate...ボタンをクリックします。 (図 16: License 画面)

| Disk Management       |                    | ODNS-GTM, Base, 1Gbps     SSL, VE                                                                                                    |
|-----------------------|--------------------|----------------------------------------------------------------------------------------------------|
| Software Management   |                    | <ul> <li>Max Compression, VE</li> <li>AFM, VE</li> </ul>                                                                                                    |
| License               |                    | ODNS Rate Limit, 1000 QPS     GTM Rate, 1000                                                                                                    |
| Resource Provisioning |                    | PSM, VE     VE Carrier Grade NAT (AEM ONLY)                                                                                                    |
| Platform              |                    |                                                                                                    |
| High Availability     |                    | Advanced Protocols, VE                                                                                                    |
| Archives 🕞 🕨          |                    | Anti-Bot Mobile, VE 1 Gbps     APC-VE, Introductory                                                                                                    |
| Services              |                    | APC-VE, Introductory to Medium Upgrade     APC-VE, Medium                                                                                                    |
| Preferences           |                    | App Mode (TMSH Only, No Root/Bash)     ASM to AWF Upgrade. VE-1G                                                                                                    |
| sFlow                 |                    | Best, 1 Gbps -3 Gbps Upgrade     BIG-IP VE Multicast Routing                                                                                                    |
| SNMP                  |                    | CGN, ADD-VE, 1G     Concurrent licers and Access Sessions VE                                                                                                    |
| Crypto Offloading     |                    | DataSafe, VE-1G     DNS and GTM (260 ORS) VE                                                                                                    |
| Users                 | Ontional Medules   | External Interface and Network HSM, VE     External Interface and Network HSM, VE                                                                                                    |
| Logs                  | Optional wouldes   | Intrusion Prevention System, VE-1G                                                                                                    |
| Logins                |                    | IP Intelligence, 317, VE-1G/VE-3G/VE-5G     IP Intelligence, 317, VE-1G/VE-3G/VE-5G     IP Intelligence, 317, VE-1G/VE-3G/VE-5G                                                                                                    |
| Support               |                    | PEM, ADD-VE, 1G     Secure Web Gateway, 1Yr, VE                                                                                                    |
|                       |                    | Secure Web Gateway, VF, VE     Secure Web Gateway, VF, VE     Secure Web Gateway, VF, 25M-16, 500 Sessions, 3Yr     SSL Orthestrator, VF (25Mk)200MB/1G)     SSL, Forward Proxy, VE     URL Filtering, 1Yr, VE     URL Filtering, VF, 25M-16, 500 Sessions, 1Yr     URL Filtering, VE-25M-16, 500 Sessions, 3Yr |
|                       | Inactive Modules   |                                                                                                    |
|                       | Re-activate Revoke |                                                                                                    |

 Base Regstration key の Revert ボタンをクリックして、Base Regstration key の入 力欄(図 17 の赤枠)は 同ライセンスの更新の場合であればそのままにし、 新ライセンスへの更新する場合は新しい Regkey に文字列を置き替えます。 Activation Method については Manual をクリックして画面下の Next ボタンをクリッ クします。(図 17: Regkey 入力画面)

| 🛱 🚽 Summary                  |                                                   |
|------------------------------|---------------------------------------------------|
| eneral Properties            |                                                   |
| Base Registration Key        | Revert                                            |
|                              | Add-On Key Add                                    |
|                              |                                                   |
| Add-On Registration Key List |                                                   |
|                              |                                                   |
|                              | Edit Delete                                       |
| Activation Method            | Automatic (requires outbound connectivity  Manual |
|                              | Enable License Comparison                         |

```
図 17
```

 Manual Method フィールドの Download/Upload File ラジオボタンが選択して、 Step1:Dossier フィールドの Click Here To Download Dossier File ボタンをクリック し、端末に dossier.do ファイルとしてダウンロードします。

Step 2: License Server フィールドの Click here to access F5 License Server リ ンクをクリックまたは https://activate.f5.com/license/dossier.jsp を Web ブラウザ で開き、ライセンスサーバにアクセスします。

(図 18:General Properties 次画面)

| Registration Key         | 1                                        |
|--------------------------|------------------------------------------|
|                          |                                          |
| registration rey List    |                                          |
| Manual Method            | ○ Copy/Paste Text 	 Download/Upload File |
| Step 1: Dossier          | Click Here To Download Dossier File      |
| Step 2: Licensing Server | Click here to access F5 Licensing Server |
| Step 3: License          | 参照                                       |

Enter your dossier フィールドに図 18 でダウンロードした dossier.do ファイルを参照ボタンで指定し、Next ボタンをクリックします。(図 19:Activate F5 Product)

| Activat        | e F5 Product                                                              |
|----------------|---------------------------------------------------------------------------|
| Use this lice  | nse activation page for current F5 products.                              |
| lf you are att | empting to activate a license for BIG-IP V4.x or iSMan, please click here |
| To activate y  | our product you will need your product dossier.                           |
| Enter Your D   | Dossier                                                                   |
|                |                                                                           |
|                |                                                                           |
|                |                                                                           |
|                |                                                                           |
|                |                                                                           |
|                |                                                                           |
|                |                                                                           |
|                |                                                                           |
|                |                                                                           |
|                |                                                                           |
| or             |                                                                           |
| Select Your    | Dossier File                                                              |
| Cilliporeltach | )Devuelende)de                                                            |
| C.IDSEISTIECT  |                                                                           |
| Next           |                                                                           |
| lf you are no  | t activating a license for the versions mentioned above, please go to     |
| nttps://secur  | e.f5.com for more options.                                                |

図 19

5) 利用許諾契約を確認し、I have read and agree to the terms of this License チェ ックボックスにチェックを入れて、Next ボタンをクリックします。(図 20:利用許諾 契約)

| ep 2: Accept                                                                                                    | User Legal Agreement                                                                                                    |   |
|----------------------------------------------------------------------------------------------------|----------------------------------------------------------------------------------------------------|---|
| END USER LICENSE<br>DOC-0355-12                                                                                                    | AGREEMENT                                                                                                    | 1 |
| IMPORTANT - READ                                                                                                    | BEFORE INSTALLING OR OPERATING THIS PRODUCT                                                                                                    |   |
| LICENSEE ("LICENS<br>INSTALLING, HAVIN<br>IF LICENSEE DOES                                                                                                    | EE") AGREES TO BE BOUND BY THE TERMS OF THIS AGREEMENT BY<br>G INSTALLED, COPYING, OR OTHERWISE USING THE PRODUCT.<br>NOT AGREE, DO NOT INSTALL OR USE THE PRODUCT.                                                                                                    |   |
| <ol> <li>Scope. T<br/>software product<br/>"F5" in this Lice<br/>entity as follows<br/>European Economic<br/>Networks Ltd.; (i<br/>Asia-Pacific regi<br/>and (iii) if Lice<br/>outside of EMEA o<br/>is licensed for u<br/>Software will be</li> </ol> | his End User License Agreement ("License") applies to the<br>("Software") Licensee has licensed from F5. All references to<br>nse will be deemed to be a reference to the applicable F5<br>: (i) if Licensee's primary place of business is located in the<br>Area, the Middle East or Africa ("EMEA"), the F5 entity is F5<br>i) if Licensee's primary place of business is located in the<br>on ("APAC"), the F5 entity is F5 Networks Singapore Pte Ltd;<br>nsee's primary place of business is located in a region<br>r APAC, the F5 entity is F5 Networks, Inc. Certain Software<br>se in conjunction with F5 hardware which together with the<br>referenced as the "Product." This License is a legal agreement |   |

6) License key が発行されますので、License Key 情報をコピーします。License key を保持する場合は Download License ボタンから License.txt ファイルとしてダウン ロードします。(図 21:ライセンス発行)

| Activa    | ate F5 Product                                                                                            |
|-----------|----------------------------------------------------------------------------------------------------|
| Cut and p | aste your license key from the form below, or click the download button to download a copy of the license |
| Downloa   | dlicense                                                                                                  |
| #         | ~                                                                                                    |
| Auth ve   | rs : 5b                                                                                                   |
| #         |                                                                                                    |
| #         |                                                                                                    |
| #         | BIG-IP System License Key File                                                                            |
| #         | DO NOT EDIT THIS FILE!!                                                                                   |
| #         | Tortall this file of "/config/higin ligance"                                                              |
| #         | install this file as /config/olgip.litense.                                                               |
| #         | Contact information in file (CONTACTS                                                                     |
| #         | contact information in file /toniacto                                                                     |
| #         |                                                                                                    |
| #         | Warning: Changing the system time while this system is running                                            |
| #         | with a time-limited license may make the system unusable.                                                 |
| #         |                                                                                                    |
| Usage :   | Production                                                                                                |
| #         |                                                                                                    |
| #         |                                                                                                    |
| # Only    | the specific use referenced above is allowed. Any other uses are prohibited.                              |
| #         |                                                                                                    |
| Vendor    | : F5 Networks, Inc.                                                                                       |
| #         |                                                                                                    |
| #         | Module List                                                                                               |

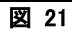

7) BIG-IP の Setup utility 画面に戻り、Step 3:License に取得した Licence.txt を参 照ボタンで指定して Next ボタンをクリックします。(図 22:ライセンスインストール)

| eneral Prenerties        |                                          |
|--------------------------|------------------------------------------|
| Registration Key         |                                          |
| Registration Key List    |                                          |
| Manual Method            | ○ Copy/Paste Text                        |
| Step 1: Dossier          | Click Here To Download Dossier File      |
| Step 2: Licensing Server | Click here to access F5 Licensing Server |
| Step 3: License          | C:\Users\tech\Downloads\License.t 参照     |

図 22

8) 画面表示が切り替わり、ライセンス有効化が開始されます。ライセンス有効化が 完了する下記の画面が表示されるまで待機し、Continue をクリックします。画面 表示が戻れば、ライセンス再有効化が完了となります。(図 23:ライセンス有効 化)

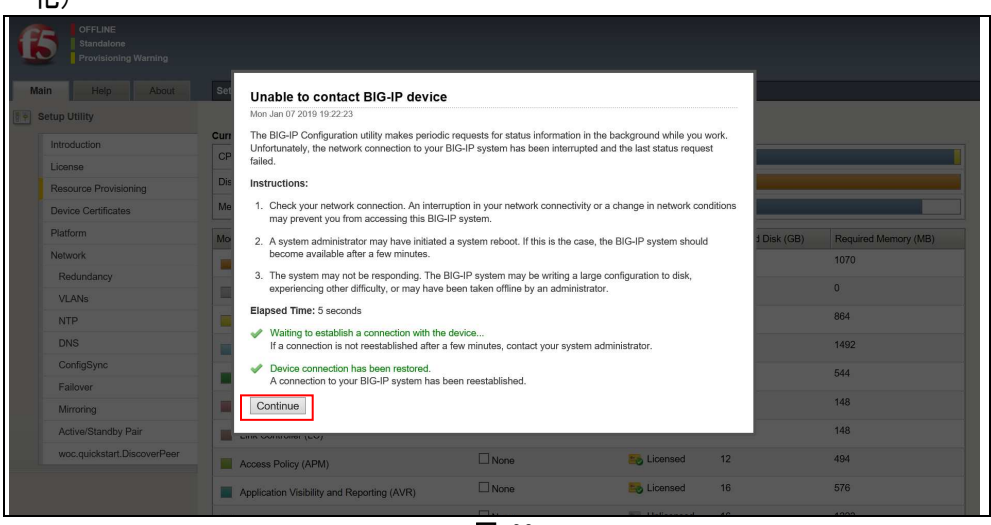

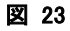